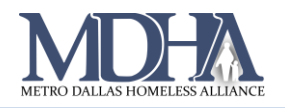

# CAS Notifications in HMIS

### Introduction

CAS has been set up in HMIS to provide notifications to

- CAS Admins users at the lead agency (MDHA)
- Case Managers users with clients assigned to their caseload in HMIS
- CAS Contact for each housing provider one user determined by each agency
- Prioritizing Agency User users with access to the Dallas and Collin Counties CAS organization in HMIS

The following table provides information about each notification, how it is triggered, and what actions are taken by the system or are required by the person receiving the notification

| Notification                 | Who                                                                                          | Where                                                              | Why/Action Completed                                                                                                    | Action Taken/Required                                                                                                    |
|------------------------------|----------------------------------------------------------------------------------------------|--------------------------------------------------------------------|----------------------------------------------------------------------------------------------------|----------------------------------------------------------------------------------------------------|
| Referral Made                | <ul> <li>Prioritizing<br/>Agency</li> <li>CAS Contact<br/>at housing<br/>provider</li> </ul> | <ul> <li>Email</li> <li>Notification<br/>in ClientTrack</li> </ul> | The CAS Admin referred the client from the CAS Queue to a housing provider.                                                                                                    | The referral needs to be<br>accepted or rejected by<br>the agency receiving the<br>referral.                                                                                                    |
| Provider Status -<br>No Show | <ul> <li>CAS Admin</li> <li>Prioritizing<br/>Agency</li> <li>Case<br/>Manager</li> </ul>     | <ul> <li>Email</li> <li>Notification<br/>in ClientTrack</li> </ul> | The housing provider<br>marked the Referral<br>Outcome as "No Show"<br>because they accepted the<br>referral, but there has been<br>no client response for 7<br>days.                | The client will display in<br>the CAS Exit Queue to be<br>exited from CAS by the<br>CAS Admin.                                                                                                    |
| Provider Rejects<br>Referral | • CAS Admin                                                                                  | <ul> <li>Email</li> <li>Notification<br/>in ClientTrack</li> </ul> | The housing provider<br>marked the Referral<br>Outcome as "Unsuccessful<br>referral: Provider Rejected"<br>because they are not<br>accepting the referral.                           | CAS Admin will have the<br>opportunity to refer the<br>client to a new program<br>through the CAS Queue.                                                                                                    |
| Client Rejects<br>Referral   | • CAS Admin                                                                                  | <ul> <li>Email</li> <li>Notification<br/>in ClientTrack</li> </ul> | The housing provider<br>marked the Referral<br>Outcome as "Unsuccessful<br>referral: Client Rejected"<br>because they accepted the<br>referral, but the Client<br>declined services. | First 4 client rejections,<br>the client will display in<br>the CAS Queue with the<br>outcome status and the<br>number of Client<br>Rejections.<br>After the 5 <sup>th</sup> client<br>rejection, the client will<br>display in the CAS Exit<br>Queue. |

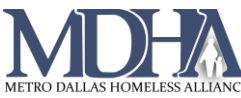

## HMIS Cheat Sheet

| Client No<br>Activity - 83<br>Days | • Case<br>Manager                    | <ul> <li>Email</li> <li>Notification<br/>in ClientTrack</li> <li>Generated in a<br/>nightly process.</li> </ul> | It has been 83 days since<br>the client's most recent<br>Document Check (updated<br>Documentation of<br>Homelessness), and the<br>client is at risk of being<br>considered inactive in 1<br>week. | Case Manager should<br>upload new<br>documentation in<br>Document Check to<br>keep the client from<br>going inactive. |
|------------------------------------|--------------------------------------|----------------------------------------------------------------------------------------------------|----------------------------------------------------------------------------------------------------|----------------------------------------------------------------------------------------------------|
| Client No<br>Activity - 90<br>Days | Case     Manager                     | <ul> <li>Email</li> <li>Notification<br/>in ClientTrack</li> <li>Generated in a<br/>nightly process.</li> </ul> | It has been 90 days since<br>the client's most recent<br>Document Check (updated<br>Documentation of<br>Homelessness), and the<br>client is being considered<br>inactive.                         | The client will display in<br>the CAS Exit Queue to be<br>exited from CAS by the<br>CAS Admin.                        |
| Documentation<br>Incomplete        | <ul> <li>Case<br/>Manager</li> </ul> | <ul> <li>Email</li> <li>Notification<br/>in ClientTrack</li> </ul>                                              | The CAS Admin marked<br>"Documentation<br>Incomplete" because<br>certain criteria to approve<br>the client for referral is<br>missing.                                                            | Case Manager should<br>upload new<br>documentation in<br>Document Check to<br>allow client to be<br>referred.         |

## Managing Notifications

Notifications in ClientTrack display in two ways: via a pop-up window when you log in and via the notification bell next to your name in the top right corner.

#### **Pop-up Window**

| Home <b>Ŧ</b>                           | <b>Client</b> Track <sup>®</sup> | ≓ All v Search Q                                                                                                    | 2 Megan Starnes (Training) | * MDHA Lead Agency 2 He | lp   Sign Out |   |
|-----------------------------------------|----------------------------------|----------------------------------------------------------------------------------------------------|----------------------------|-------------------------|---------------|---|
| 🛱 Dashboard                             | Megan Starnes                    |                                                                                                    |                            |                         |               |   |
| 🏳 Recent                                | * MDHA Lead Agency 2             | HMIS: HMIS Programs                                                                                                    |                            |                         |               |   |
| My ClientTrack                          | K Welcome Mega                   | Reminders Reminders                                                                                                    |                            |                         | Ľ             |   |
| <b>Q</b> Chronic Homeless Status        | * MDHA Lead Agenc                | Dismiss All                                                                                                    |                            |                         |               |   |
| D Bulletin Board                        | Welcome to ClientTrack.          | Apr 20<br>1/20 AM Rain, Thunder, 144, is scheduled to become inactive on 04/27/2021<br>started 14 hours 13 minutes ago  |                            |                         |               | l |
| Recent                                  | Current Program Enr              | Apr 20<br>120 AM • Rain, Thunder, 144, is scheduled to become inactive on 04/27/2021<br>started 14 hours 13 minutes ago |                            |                         |               |   |
| Active Cases     Current Enrollments w/ | ProgramName                      | Apr 20<br>1.20 AM • Rain, Sky, 145, is scheduled to become inacti<br>started 14 hours 13 minutes ago Dismiss            |                            | Cases                   | Clients       |   |
| Most Recent Assessment                  | Agape - Housing4Hop              | Apr 20 Rain, Sky, 145, is scheduled to become inactive on 04/27/2021                                                    |                            | 1                       | 1             |   |
| Quick Services - Multiple               | AGIF - NVOP SSVF HP              | started 14 hours 13 minutes ago                                                                                         |                            | 3                       | 4             |   |
| Clients                                 | AGIF - NVOP SSVF RR              | Apr 20  Givens, Jasper Sr, 348, is scheduled to become inactive on 04/25/2021 1:20 AM                                   |                            | 2                       | 4             |   |
| My Information                          | AIN 2- Daire Center (D           | started 14 hours 13 minutes ago                                                                                         |                            | 4                       | 7             |   |
| Change My Password                      | ASC - Emergency She              | Asr 20 Sivens, Jacper Gr, 340, is esheduled to become inactive on 04/25/2021<br>1:20 AM                                 |                            | 11                      | 16            |   |
|                                         | ASC - ESG City of Dalla          | a started 14 hours 13 minutes ago                                                                                       |                            | 1                       | 2             |   |
| 🌇 My Team                               | ASC - Housing Stabiliz           | Apr 20 • Auto Exit, Path, 1377, is scheduled to become inactive on 04/26/2021                                           |                            | 2                       | 4             |   |
| O Paused Operations                     | ASC - RRH Services ES            | Stata-inactive                                                                                                    |                            | 1                       | 2             |   |

You can Snooze or Dismiss individual notifications by hovering over them (shown above). Snoozing the notifications will allow them to pop up again in several minutes. Dismissing notifications marks them as acknowledged and no longer displays them in the pop-up. You also have the option to Dismiss All at the top of the pop-up.

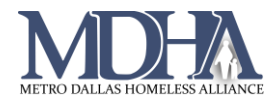

#### **Notification Bell**

You will see a red circle with a number inside next to the bell when you have new notifications. Click the bell to view the notifications.

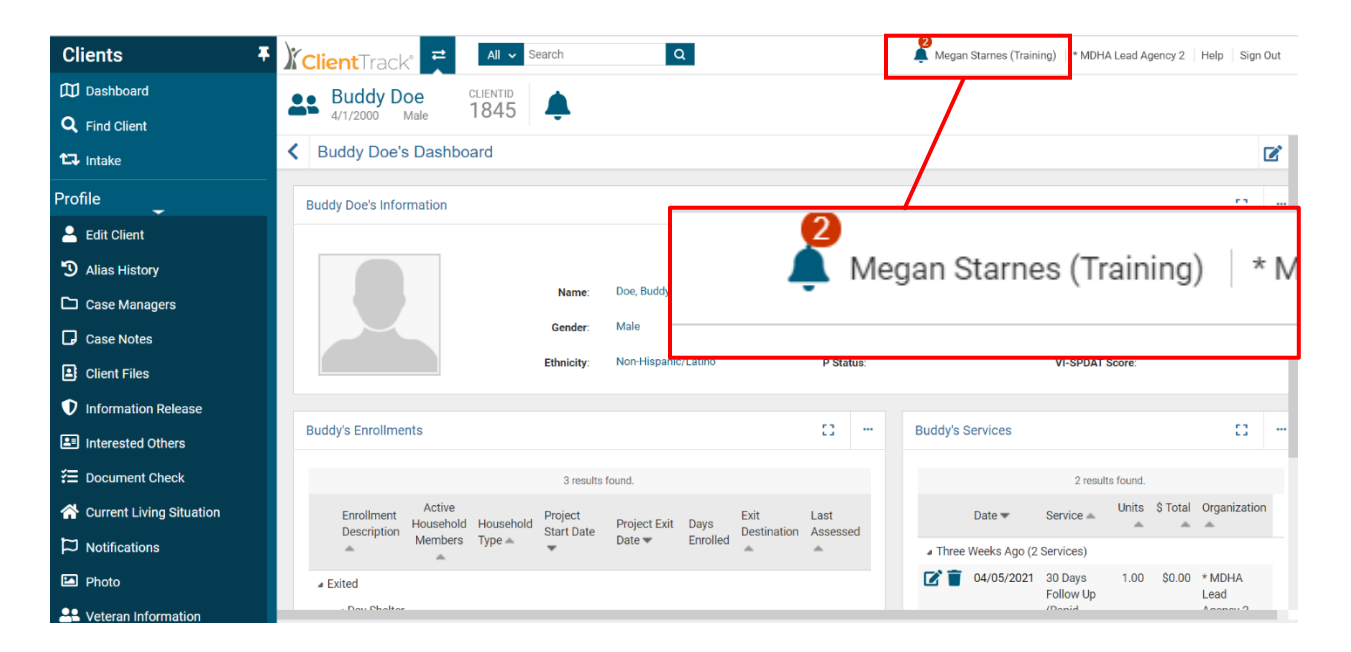

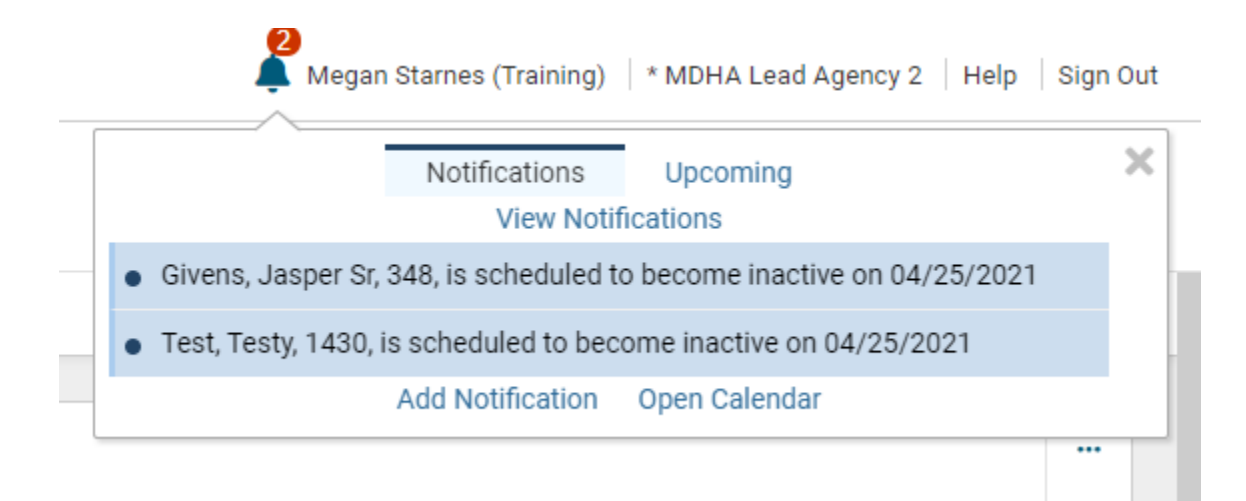

Clicking on the notification allows you to edit the details and alerts for that notification.

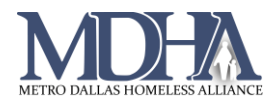

#### **Calendar View**

Click Open Calendar to see the notifications in a calendar view. The notification will display on the date you received the notification.

| Home 🖡                                           | Client Track                                                                                                    | All 🖌 Search                                                                                                    | Q                                                                                                    |                                                                                                    |                                                                                                    | 🜲 Megan Starnes (Training)   * Mt                                                                                                    | )HA Lead                                                            | Agency 2              | Help   S     | lign Out       |
|--------------------------------------------------|----------------------------------------------------------------------------------------------------|----------------------------------------------------------------------------------------------------|----------------------------------------------------------------------------------------------------|----------------------------------------------------------------------------------------------------|----------------------------------------------------------------------------------------------------|----------------------------------------------------------------------------------------------------|---------------------------------------------------------------------|-----------------------|--------------|----------------|
| 🕮 Dashboard                                      | Megan Starnes                                                                                                    |                                                                                                    |                                                                                                    |                                                                                                    |                                                                                                    |                                                                                                    |                                                                     |                       |              |                |
| 🏳 Recent                                         | * MDHA Lead Agency 2 HMIS                                                                                                    | 3: HMIS Programs                                                                                                    |                                                                                                    |                                                                                                    |                                                                                                    |                                                                                                    |                                                                     |                       |              |                |
| My ClientTrack                                   | K Megan Starnes's Calendar                                                                                                    |                                                                                                    |                                                                                                    |                                                                                                    |                                                                                                    |                                                                                                    | 0                                                                   |                       |              |                |
| Q Chronic Homeless Status                        | « 2020 < March<br>Monday                                                                                                    | Tuesdav                                                                                                    | Wednesday                                                                                                    | Thursday                                                                                                    | Friday                                                                                                    | May > 2022 »<br>Saturday                                                                                                    |                                                                     | 8                     | 1 0001       | *              |
|                                                  | 29                                                                                                    | 30                                                                                                    | 31                                                                                                    | 1                                                                                                    | 2                                                                                                    | 3                                                                                                    | r                                                                   | Ар                    | 11, 2021     |                |
| Bulletin Board                                   |                                                                                                    |                                                                                                    | RRH, Freda, 1626, is scheduled<br>to become inactive on 04/07/2021                                                               | RRH, Freda, 1626, is scheduled<br>to become inactive on 04/07/2021                                                                                            | RRH, Freda, 1626, is scheduled<br>to become inactive on 04/07/2021                                                                        | Test, Agripina, 350, is scheduled<br>to become inactive on 04/04/2021                                                                             | K ·                                                                 | < To                  | day          | > ><br>Fri Sat |
| D Recent                                         |                                                                                                    |                                                                                                    | Test, Agripina, 350, is scheduled<br>to become inactive on 04/04/2021                                                            | Test, Agripina, 350, is scheduled to become inactive on 04/04/2021                                                                                            | Test, Agripina, 350, is scheduled<br>to become inactive on 04/04/2021                                                                     | Test, Lil Tony Bolonie, 351, is                                                                                                    | 28                                                                  | 29 30                 | 31 1         | 2 3            |
|                                                  |                                                                                                    |                                                                                                    | Test, Lil Tony Bolonie, 351, is                                                                                                  | Test, Lil Tony Bolonie, 351, is                                                                                                    | Test, Lil Tony Bolonie, 351, is                                                                                                    |                                                                                                    | 11                                                                  | 5 6<br>12 13          | 7 8<br>14 15 | 9 10<br>16 17  |
| Active Cases                                     |                                                                                                    |                                                                                                    | 04/04/2021                                                                                                    | 04/04/2021                                                                                                    | 04/04/2021                                                                                                    | Test, Lil Tony Bolonie, 351, is                                                                                                    | 18                                                                  | 19 20                 | 21 22        | 23 24          |
| Current Enrollments w/ Most<br>Recent Assessment | 5<br>Test, Rae, 459, is scheduled to<br>become inactive on 04/10/2021                                                               | 6<br>Test, Rae, 459, is scheduled to<br>become inactive on 04/10/2021                                                               | 7<br>Test, Rae, 459, is scheduled to<br>become inactive on 04/10/2021                                                            | 8<br>Test, Rae, 459, is scheduled to<br>become inactive on 04/10/2021                                                                                         | 9<br>Test, Rae, 459, is scheduled to<br>become inactive on 04/10/2021                                                                     | 10<br>Test, Rae, 459, is scheduled to<br>become inactive on 04/10/2021                                                                            | 20                                                                  | 20 27<br>3 4<br>Selec | 5 6<br>date  | 7 8            |
| Quick Services - Multiple<br>Clients             | Brock, Jay Glenn, 1115, is<br>scheduled to become inactive on<br>04/08/2021 Test, Kid, 1423, is scheduled to                        | Brock, Jay Glenn, 1115, is<br>scheduled to become inactive on<br>04/08/2021 Test, Kid, 1423, is scheduled to                        | Brock, Jay Glenn, 1115, is<br>scheduled to become inactive on<br>04/08/2021 Test, Kid, 1423, is scheduled to                     | Brock, Jay Glenn, 1115, is<br>scheduled to become inactive on<br>04/08/2021 Test, Kid, 1423, is scheduled to                                                  | Test, Kid, 1423, is scheduled to<br>become inactive on 04/10/2021<br>Test, Jerome, 1447, is scheduled<br>to become inactive on 04/13/2021 | become inactive on 04/10/2021<br>arest, Kid, 1423, is scheduled to<br>11<br>arest, Jerome, 1447, is scheduled<br>to become inactive on 04/13/2021 | Arranged by Category A Newest on top A Click here to add a new task |                       |              |                |
| My Information                                   | become inactive on 04/10/2021<br>12                                                                                                 | become inactive on 04/10/2021 13                                                                                                    | become inactive on 04/10/2021<br>14                                                                                              | become inactive on 04/10/2021<br>15                                                                                                    | Test, Ashley, 1448, is scheduled<br>16                                                                                                    | Test, Ashley, 1448, is scheduled                                                                                                    |                                                                     |                       |              |                |
| Ochange My Password                              | <ul> <li>Test, Jerome, 1447, is scheduled<br/>to become inactive on 04/13/2021</li> <li>Test, Ashley, 1448, is scheduled</li> </ul> | <ul> <li>Test, Jerome, 1447, is scheduled<br/>to become inactive on 04/13/2021</li> <li>Test, Ashley, 1448, is scheduled</li> </ul> |                                                                                                    |                                                                                                    |                                                                                                    |                                                                                                    |                                                                     |                       |              |                |
| 🚨 My Team                                        | to become inactive on 04/13/2021<br>Sky, Purple, 1620, is scheduled to<br>become inactive on 04/18/2021                             | to become inactive on 04/13/2021<br>Sky, Purple, 1620, is scheduled to<br>become inactive on 04/18/2021                             |                                                                                                    |                                                                                                    |                                                                                                    | 18<br>2 Givens, Rocky Esq, 340, is                                                                                                    |                                                                     |                       |              |                |
| O Paused Operations                              | Sky, Blueberry, 1622, is                                                                                                    | Sky, Blueberry, 1622, is                                                                                                    |                                                                                                    |                                                                                                    |                                                                                                    | 04/20/2021                                                                                                    |                                                                     |                       |              |                |
| E My Submitted Issues                            | Givens, Rocky Esq, 340, is     scheduled to become inactive on     04/20/2021                                                       | 20<br>Givens, Rocky Esq, 340, is<br>scheduled to become inactive on<br>04/20/2021                                                   | <ul> <li>Rain, Thunder, 144, is scheduled<br/>to become inactive on 04/27/2021</li> <li>Rain, Sky 145 is scheduled to</li> </ul> | 22<br>Rain, Thunder, 144, is<br>scheduled to become inactive on<br>04/27/2021                                                                                 | <ul> <li>Rain, Thunder, 144, is scheduled<br/>to become inactive on 04/27/2021</li> <li>Rain, Sky, 145, is scheduled to</li> </ul>        | 24                                                                                                    |                                                                     |                       |              |                |
| Coordinated Access System<br>(CAS)               | Givens, Jasper Sr, 348, is<br>scheduled to become inactive on<br>04/25/2021<br>Test, Testy, 1430, is scheduled to                   | Civens, Jasper Sr, 348, is<br>scheduled to become inactive on<br>04/25/2021<br>King, Smoothie, 437, is                              | Become inactive on 04/27/2021<br>Givens, Jasper Sr, 348, is<br>scheduled to become inactive on<br>04/25/2021                     | <ul> <li>Rain, Sky, 145, is scheduled to<br/>become inactive on 04/27/2021</li> <li>Givens, Jasper Sr, 348, is<br/>scheduled to become inactive on</li> </ul> | become inactive on 04/27/2021<br>Givens, Jasper Sr, 348, is<br>scheduled to become inactive on<br>04/25/2021                              | 25                                                                                                    |                                                                     |                       |              |                |
|                                                  | 26                                                                                                    | 27                                                                                                    | 28                                                                                                    | 29                                                                                                    | 30                                                                                                    | 2                                                                                                    |                                                                     |                       |              |                |

#### Viewing All Notifications

You can view previous notifications that you have dismissed, acknowledged, or otherwise marked as completed. Click View Notifications to see them all and filter to by action you've taken on them so far.

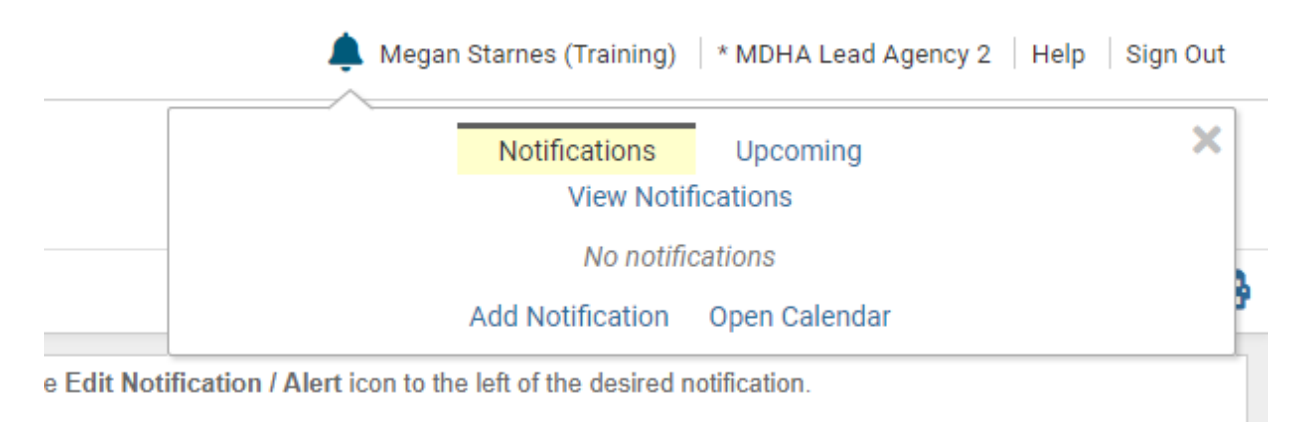